### 企业认证/子账号认证操作手册

## - 企业认证总流程图

企业实名认证流程

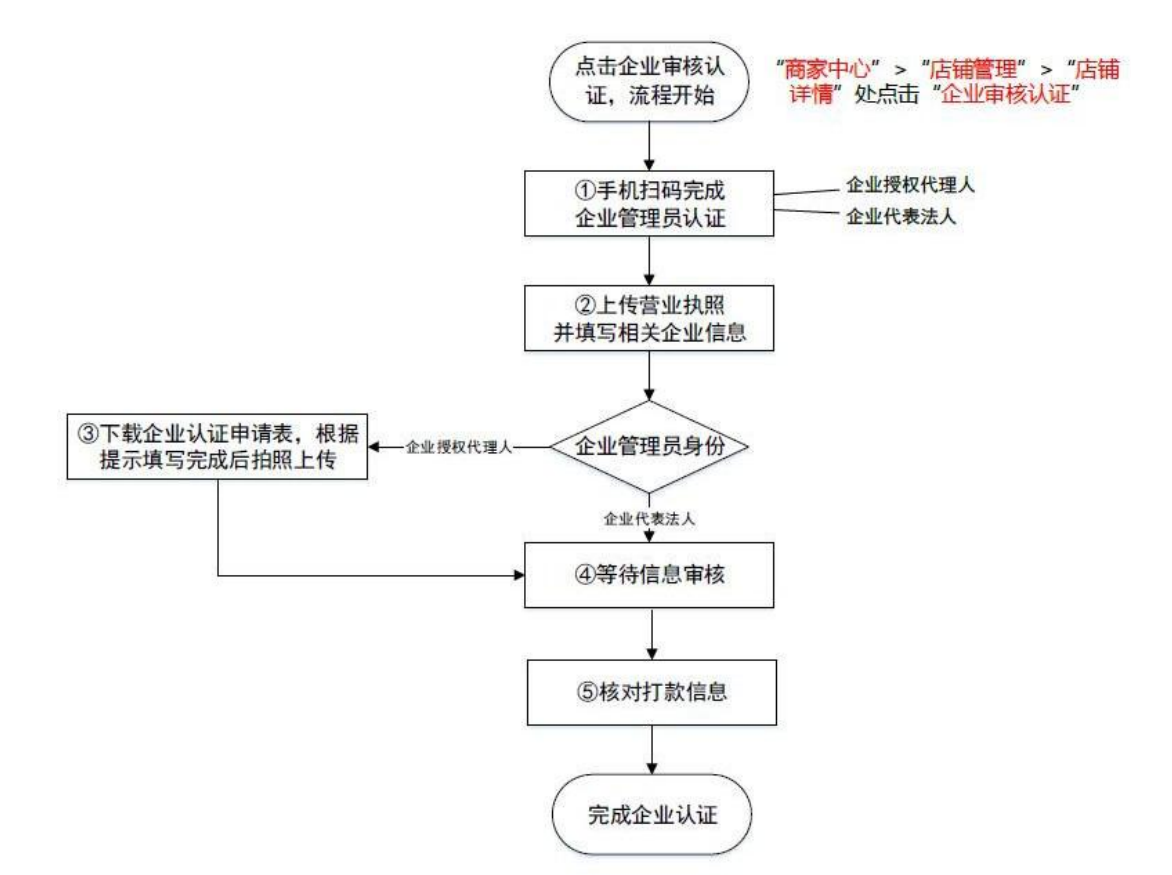

# 二 PC 端企业(货代)认证

注: 若主账号分配【店铺管理】权限给子账号,该子账号可进入 主账号认证,主账号不需要再做认证;同时该子账号完成主账号认证 后需继续完成子账号认证。

#### 主账号分配权限操作步骤如下:

# 主账号:点击权限管理——角色管理——点击需要分配的子账号【编辑】—— 所有权限——店铺管理

|        | 首页           | 网上营业厅 物流法 | 易厅 公共信息服务 | 数据商店 | 大宗商贸 | 金融服务 | 保险服务 | 帮助中心              |    |    |
|--------|--------------|-----------|-----------|------|------|------|------|-------------------|----|----|
| 商家中心   | 角色管理(12)     |           |           |      |      |      |      |                   |    |    |
| 店铺管理 🗸 |              |           |           |      |      |      |      |                   |    |    |
| 权限管理   | 角色名称 请输入角色名称 | 搜索 清除     |           |      |      |      |      |                   |    |    |
| 角色管理   | 角色ID         | 角色名称      |           |      | 描述   |      |      | 更新时间              |    | 操作 |
| 子账号管理  | 100          |           |           |      |      |      |      | 2019-12-25 07:00: | 58 | 编辑 |
| 业务管理   |              |           |           |      |      |      |      |                   |    |    |

| 店铺管理 🗸     | *角色名称: | ds        | *最多只能输入20个字符 |
|------------|--------|-----------|--------------|
| 权限管理       | 角色描述:  |           | *最多只能输入50个字符 |
| 角色管理       |        | 8         | <u></u>      |
| 子账号管理      |        | 二 所有权限    |              |
| 业务管理       |        | に捕管理      | 勾选【店铺管理】     |
| 账户管理 🗸     |        |           |              |
| 支付管理       |        |           |              |
| 退款管理       |        | - ☑ 权限管理  |              |
|            |        | - ☑ 角色管理  |              |
| · 签约管理 🗸 🖌 |        | - 🗹 子账号管理 |              |
|            |        |           |              |

### 进入认证流程:

在"商家中心"—>"店铺管理"—>"店铺详情"处点击"企业审核认证"按钮, 进入认证流程。

|          |                                                  | 绿色·                                    | 高效 · 低成本  |                                                                                                    |              |          |       | 服务~                |     |
|----------|--------------------------------------------------|----------------------------------------|-----------|----------------------------------------------------------------------------------------------------|--------------|----------|-------|--------------------|-----|
|          | 首                                                | 页 网 F 营业厅                              | 物流交易厅     | 公共信息服务                                                                                                    | 数据商店         | 大宗商留     | 全融服务  | (四)援索: 宁波<br>(保险服务 | 帮助  |
| 商家中心     | 店铺详情                                             |                                        |           |                                                                                                    |              | 7(511B)Q |       | UKE IK'S           | (1) |
| 店铺管理     |                                                  |                                        |           |                                                                                                    |              |          |       |                    |     |
| 店铺装修     | 企业中文名:宁洲                                         | 一一一一一一一一一一一一一一一一一一一一一一一一一一一一一一一一一一一一一一 | 认证        | 企业                                                                                                    | 英文名:宁测       | 有限公      | (司)   |                    |     |
| 店铺详情     | 企业中文名缩写:                                         |                                        |           | 企业英文                                                                                                    | 名缩写:*        |          |       |                    |     |
| 小生管理     | 法人代表:dsf                                         |                                        |           | 法人代                                                                                                    | 码证号:         |          |       |                    |     |
|          | 邮箱:ddsfsdf                                       | sdf@qq.com                             |           | 联                                                                                                    | 系电话:15312345 | 5678     |       |                    |     |
| 权限管理 ∨   | ● 国籍代码:也门                                        |                                        |           |                                                                                                    |              |          |       |                    |     |
| 账户管理 🗸   | 公司LOGO: 上传图                                      | h                                      |           |                                                                                                    |              |          |       |                    |     |
| 支付管理 🗸   | NT/4-344 201 (@                                  |                                        |           |                                                                                                    |              |          |       |                    |     |
| 退款管理 🗸   | 业件类型: ●一址 ●                                      |                                        |           |                                                                                                    |              |          |       |                    |     |
| 报表管理 🗸   | 企业信用代码:fdgdfgc                                   | ifget4545464 🜌                         |           |                                                                                                    |              |          |       |                    |     |
| 提重管理 🗸   |                                                  |                                        |           |                                                                                                    |              |          |       |                    |     |
| 提空进重 🗸 🗸 | 企业类型:货代                                          |                                        |           | 企业认证审核                                                                                                    | 查看认证信        | 1月 重新生月  | 成认证链接 |                    |     |
| EIR管理 🗸  |                                                  |                                        |           |                                                                                                    |              |          |       |                    |     |
| 重新生成     | □####84#E : #76(FP)<br>显示<br>认证链接】:              |                                        |           | )                                                                                                    |              |          |       |                    |     |
|          | 店铺详情                                             |                                        |           |                                                                                                    |              |          |       |                    |     |
|          | 企业中文名                                            | : 宁波                                   |           | 企业英文名:宁淵 前流有                                                                                                    | 限公司          |          |       |                    |     |
|          | 企业中文名编号法人代表                                      | : dsf                                  | 241<br>12 | ·英文名缩号 : *<br>:人代码证号 :                                                                                                    |              |          |       |                    |     |
|          | 自己有                                              | : ddsfsdfsdf@qq.com                    |           | 联系电话:15312345678                                                                                                    |              |          |       |                    |     |
|          | 国籍代码<br>·                                        | :也门<br>- 上传图出                          |           |                                                                                                    |              |          |       |                    |     |
|          | 江山海西                                             |                                        |           |                                                                                                    |              |          |       |                    |     |
|          | 企业信用代码                                           | : fdgdfgdfget4545464                   |           |                                                                                                    | -            |          |       |                    |     |
|          | A 11 34 T                                        |                                        |           |                                                                                                    |              |          |       |                    |     |
|          | · 5· 加美王                                         | : 57T                                  | 企业认道      | 「「「「「「」」「「」」「「」」「「」」「「」」「「」」「「」」「」」「「」」「」」「」」「」」「」」「」」「」」「」」「」」「」」「」」「」」「」」「」」「」」「」」「」」「」」「」」「」」「」」「」」」「」」」「」」」「」」」「」」」「」」」「」」」「」」」「」」」「」」」「」」」「」」」「」」」「」」」「」」」「」」」「」」」「」」」「」」」「」」」「」」」」 | 新生成认证链接      |          |       |                    |     |
|          | 国家行政区域代码                                         | :安歇省-安庆市                               |           |                                                                                                    |              |          |       |                    |     |
|          | л. —т. I. 1. 1. 1. 1. 1. 1. 1. 1. 1. 1. 1. 1. 1. | 您确定重                                   | 新生成认证链接吗, |                                                                                                    | 悠清空<br>角定    | 宁波       |       |                    |     |

#### 以下客户可点击该选项

1. 企业已入驻的法人信息或公司信息需要更换的;

2. 正在进行企业认证中有信息填错无法修改的;

操作流程:

点击【重新生成认证链接】—点击确定—之前的认证信息状态清空—重新点 击【企业认证审核】。

注: 如企业认证信息无需修改或重新认证,请勿点击【重新生成认证链接】!

## 1) 管理员认证

认证流程开始时,需完成管理员认证,扫码在 APP 端完成管理员认证。

| QRANUR<br>CARANA                                      |                               |  |
|-------------------------------------------------------|-------------------------------|--|
| 1 管理员认证 2 填写企业信息 3 等待信息审核                             | 4     検対打款信息     5     完成企业认证 |  |
| ● 企业管理员实名认证<br>正在业学家公认证品 语方词构成成企业管理员实名认证<br>正确理 员 法 : | ■<br>御用手順:3月出行企业管理用完全以正       |  |

2) 企业认证 (三种方式任选其一)

#### ① 法人身份认证(该认证方式只能适用于管理员为法人身份)

上传营业执照并填写企业信息。

| 多合一营业执照*    | ■●●●●●●●●●●●●●●●●●●●●●●●●●●●●●●●●●●●● |
|-------------|---------------------------------------|
| 组织类型*       | ● 企业/个体工商户                            |
| 企业名称*       |                                       |
| 统一社会信用代码 ⑦* |                                       |
| 法定代表人姓名*    |                                       |
| 认证方式*       | ● 法人身份认证                              |

系统自动审核企业信息,若正确,该企业认证自动通过;若有误,则该企业无 法使用此方式继续完成认证,请确认信息提交是否准确,或选择其他认证方式。 (该三种情况可能会出现校验失败:1.新注册企业、或企业近期有变更法人操作。 2.法人近期有迁移户口操作。3.法人为军人或其他国家保密身份。)

② 对公打款认证

**输入企业基本信息:** 1. 上传营业执照(自动 OCR 识别营业执照信息)。2. 选择 组织类型,填写企业名称等信息。3. 认证方式选择"对公打款认证",输入对公银 行信息,填写对公账号信息。(请如实填写并核对对公银行账号和开户支行)

| 多合一营业执照*   | <b>示例图</b>                   |
|------------|------------------------------|
| 组织类型       | * • 企业/个体工商户 政府/事业单位 其他组织    |
| 企业名称       |                              |
| 统一社会信用代码 ① |                              |
| 法定代表人姓名    | *                            |
| 认证方式       | * 🕜 法人身份认证 🔹 对公打款认证 👘 纸质材料认证 |

上传"企业认证申请表"(如管理员为企业法人,则无需上传) 1. 下载"企业认证申请表"(根据前一步骤填写信息自动生成)。2. 管理人 签名并加盖企业公章。3. 拍照上传。

#### 等待审核

以上资料提交成功后,将于3天内完成审核,审核后会有短信/邮件通知。

| <b>S</b>                                                                           |
|------------------------------------------------------------------------------------|
| 提交成功,我们将在3天内完成审核,请等待短信/邮件通知                                                        |
| 审核通过后,我们将向您的对公账户打一唔随机金额。<br>您需要回到当前认证页面填写打款金额验证信息即可充成认证<br>如有疑问,请咨询密服:400-869-2012 |
| 如有疑问, 请咨询寄服: 400-869-2012                                                          |

审核通过, 核对打款信息 审核通过, 会对对公账户打款一笔随机金额

|--|

|                                             | 0                                                                                 |  |
|---------------------------------------------|-----------------------------------------------------------------------------------|--|
|                                             | $\bigcirc$                                                                        |  |
|                                             | 打款成功,请填写打款金额                                                                      |  |
| 我们已于2019-<br>打款方为:深圳<br>请登录企业网上<br>如未收到打款,道 | 12-13向您的对公账户成功打了一笔随机金额<br>法大大网络科技有限公司<br>很行,查看交易流水中该笔打款金额并回填<br>钢系备报:400-869-2012 |  |
| 开户类型:                                       | 苏州朗动网络科技有限公司                                                                      |  |
| 银行账号:                                       | 0.26                                                                              |  |
| 7 J DYLais SDR -                            | 0.20                                                                              |  |

打款信息核对成功,完成企业实名认证。

## ③ 纸质材料认证

上传营业执照并填写企业信息。

| 多合一营业执照*    | <b>示例図</b><br>田田切取線準企业線位,選上修發出防腐<br>文技・jpg jpeg .png 格式,大小不超过8M<br>選擇文件 |
|-------------|-------------------------------------------------------------------------|
| 组织类型*       | 企业/个体工商户 政府/事业单位 其他祖识                                                   |
| 企业名称*       |                                                                         |
| 统一社会信用代码 ③* |                                                                         |
| 法定代表人姓名 *   | =                                                                       |
| 认证方式 *      | 法人身份认证 对公打款认证 〇 纸质材料认证                                                  |

#### 上传"企业认证申请表"

下载"企业认证申请表"(根据前一步骤填写信息自动生成)。2.
管理人签名并加盖企业公章。3. 拍照上传。

#### 等待审核

审核通过邮寄纸质材料。(如管理员为企业法人,初审通过认证通过,则 无需邮寄) 3) 完成实名认证

| in the second second se | alter to testo to data       |                                                    |
|----------------------------------------------------------------------------------------------------|------------------------------|----------------------------------------------------|
| 商家中心                                                                                                    | 店铺详销                         |                                                    |
| 古铺管理 .                                                                                                    | 企业中文名: 宁波海炭代ル里哈喇叭里咕喇叭里咕喇叭里咕喇 | 企业英文名: ningboganghuodai                            |
| 店铺装修                                                                                                    | 企业中文名编写: 流                   | 企业英文名编写: NBGHDAAAAAAAAAAAAAAAAAAAAAAAAAAAAAAAAAAAA |
| 店铺详情                                                                                                    | 法人代表:                        | 法人代码证号:                                            |
| 公告管理                                                                                                    | 8552:                        | 联系电话:                                              |
| 汉限管理                                                                                                    | 国語代码: 中国                     |                                                    |
| 支付管理                                                                                                    | 公司(0G0) 上传教旨                 |                                                    |
| 退款管理 .                                                                                                    |                              |                                                    |
| 四改管理                                                                                                    | 屉件类型: ◉—谜 O三谜                |                                                    |
| 悠约管理 -                                                                                                    | 企业值用代码: a11111111111111      |                                                    |
| 报表管理 .                                                                                                    |                              |                                                    |
| 邊重管理 。                                                                                                    | 企业类型: 级代 船代 维场公司 船公司 车队 极关行  |                                                    |
| 握空进業 -                                                                                                    | ×                            |                                                    |
|                                                                                                    |                              | 企业审核认证                                             |
|                                                                                                    | 国家行政区域代码:浙江省-宁波市-北仑区-        |                                                    |
|                                                                                                    | 洋铜地址: 23                     |                                                    |
|                                                                                                    | 量示                           |                                                    |
|                                                                                                    | * 请朝往撤家中心-支付管理-开盟部           | 管理中爆抑公司开票信息。以免发票无法及时开具                             |
|                                                                                                    |                              | 9479                                               |

三 货代子账号实名认证

(1) 子账号认证界面

子账号可在"个人中心"—>"账户信息"—>"个人资料"处编辑个人信息及完成实名认证。点击"实名认证"按钮并扫码即进入认证流程。

|          | 欢迎来到电商平台! 18112345678 退出       | 个人中心   商家中心   购物车 0 件   帮助中心 关注: 🔗 💑 |
|----------|--------------------------------|--------------------------------------|
| 个人中心     | 个人资料管理                         |                                      |
| 订单管理 🗸   |                                |                                      |
| 账户信息 🔶   | 手机号: 18112345678 <b>更换手机号码</b> |                                      |
| 个人资料 🔺 📥 | 性别: ◎男 ◎女                      |                                      |
| 修改密码     | 生日: 2018-01-11                 |                                      |
| 收货地址管理   | 所在地: 山西會 🔻 太原市 👻 小店区           | •                                    |
|          | 街道地址:                          |                                      |
|          | 上传头像: 选择图片                     |                                      |
|          | 保存                             |                                      |
|          | 实名认证 刷新认证状态                    |                                      |
|          |                                |                                      |
|          |                                |                                      |
|          | 上海华腾制                          | 版权所有                                 |
|          |                                |                                      |
|          |                                |                                      |
|          | < 返回                           |                                      |
|          | 道京个人资料 2 本人要愿验证                |                                      |
|          |                                |                                      |
|          |                                |                                      |
|          | 请用手机扫描下方二维码进行                  | FARE                                 |
|          |                                |                                      |
|          |                                |                                      |
|          |                                |                                      |
|          |                                |                                      |
|          |                                |                                      |
|          | 已完成扫码认证                        |                                      |
|          |                                |                                      |
|          |                                |                                      |

### (2) 填写身份信息

根据提示输入对应手机号的姓名、身份证号和验证码。

## 若信息准确无误,即可开始"人脸认证"。

| 上午9:25 48          | 46<br>attll (99)             |       |  |  |  |  |  |
|--------------------|------------------------------|-------|--|--|--|--|--|
| × 实名认i             |                              |       |  |  |  |  |  |
| <                  | 个人实名认证                       |       |  |  |  |  |  |
| 点击上传身份证(头像面)       |                              |       |  |  |  |  |  |
| 16                 | がWI上的关係及所有信息对须有 <sup>D</sup> | 析可见   |  |  |  |  |  |
| 真实姓名 词             | 填写身份证上的姓名                    |       |  |  |  |  |  |
| 身份证号 🏾             | 填写身份证号                       |       |  |  |  |  |  |
| 手机号                | 输入本人实名手机号                    | 发送验证码 |  |  |  |  |  |
| 验证码                | 输入验证码                        |       |  |  |  |  |  |
| »》收不到短信?试试语音验证码    |                              |       |  |  |  |  |  |
| 开始人脸验证             |                              |       |  |  |  |  |  |
| ◎已通过ISO27001信息安全认证 |                              |       |  |  |  |  |  |
|                    | = 0 <                        | <     |  |  |  |  |  |

提示: 手机号由系统自动带出,为子账号注册手机号,不可修改。

#### (3) 进行人脸验证

用户可在此页面进行人脸验证,通过录制小段个人视频进行个人人脸识别验证。点击"开始录制"进入视频录制阶段。

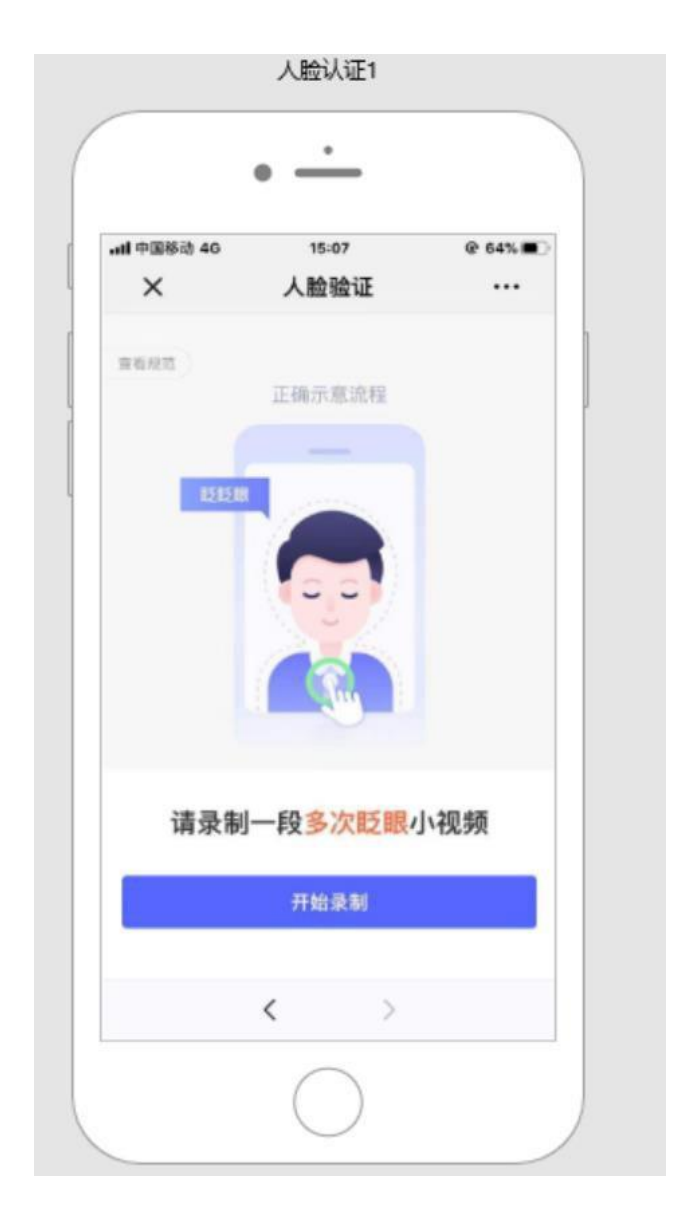

## (4) 完成认证

人脸识别通过后,系统自动提示"人脸验证通过",点击"完成验证",完成认证流程。

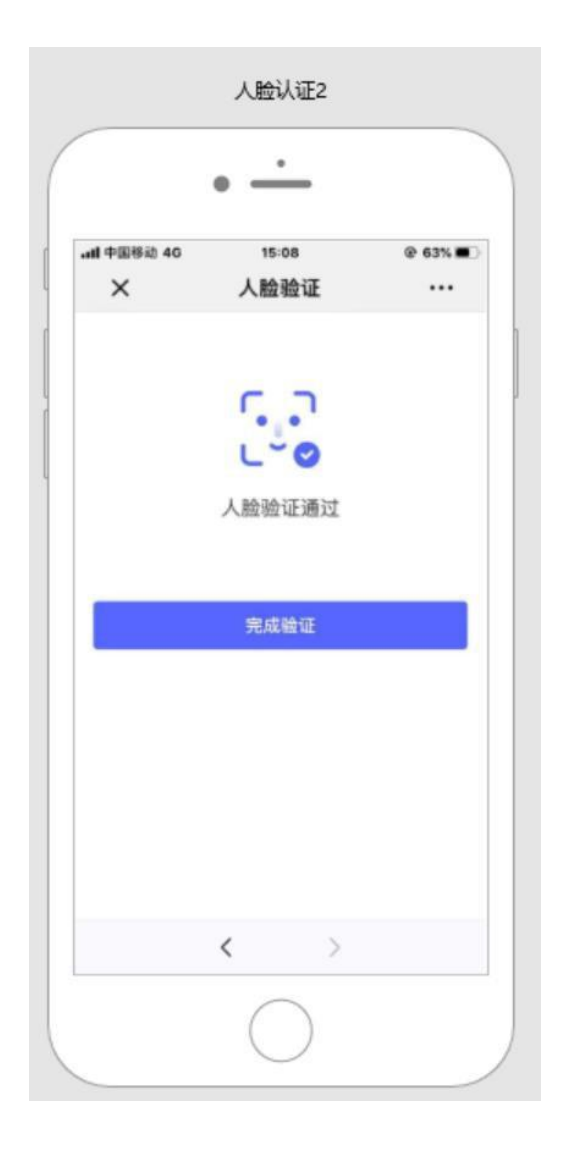

### (5) 子账号认证管理

在主账号的"子账号管理"界面,提供相关子账号的认证状态,显示已认证或未认证的子账号。

| 商家中心   | 子账 | 号管理(2)个子账号 |             |            |                     |           |    |        |
|--------|----|------------|-------------|------------|---------------------|-----------|----|--------|
| 权限管理   |    |            |             |            |                     |           |    |        |
| 角色管理   |    | 姓名词输入姓名    | 角色 濾选择 🔻    | 手机号 请输入手机号 | <b>按次</b> 清除        | $\square$ |    |        |
| 子账号管理  |    | 姓名         | 手机号         | 角色         | 最近登录时间              | 认证状态      | 状态 | 操作     |
| 业务管理   |    | 老模式货代      | 13812312312 | 业务         |                     | 已认证       | 正常 | 修改停用删除 |
| 账户管理 🗸 |    |            |             |            |                     |           |    |        |
| 支付管理 🗸 |    | 业务222      | 1383333333  | 业务         | 2019-04-23 07:58:17 | 未认证       | 正常 | 修改停用删除 |
| 报表管理 🗸 | J  |            |             |            |                     |           |    |        |
| 提重管理 🗸 |    |            |             |            |                     |           |    |        |
| 提空进重 🗸 |    |            |             |            |                     |           |    |        |
| 集卡管理 🗸 |    |            |             |            |                     |           |    |        |